# Guía rápida de instalación

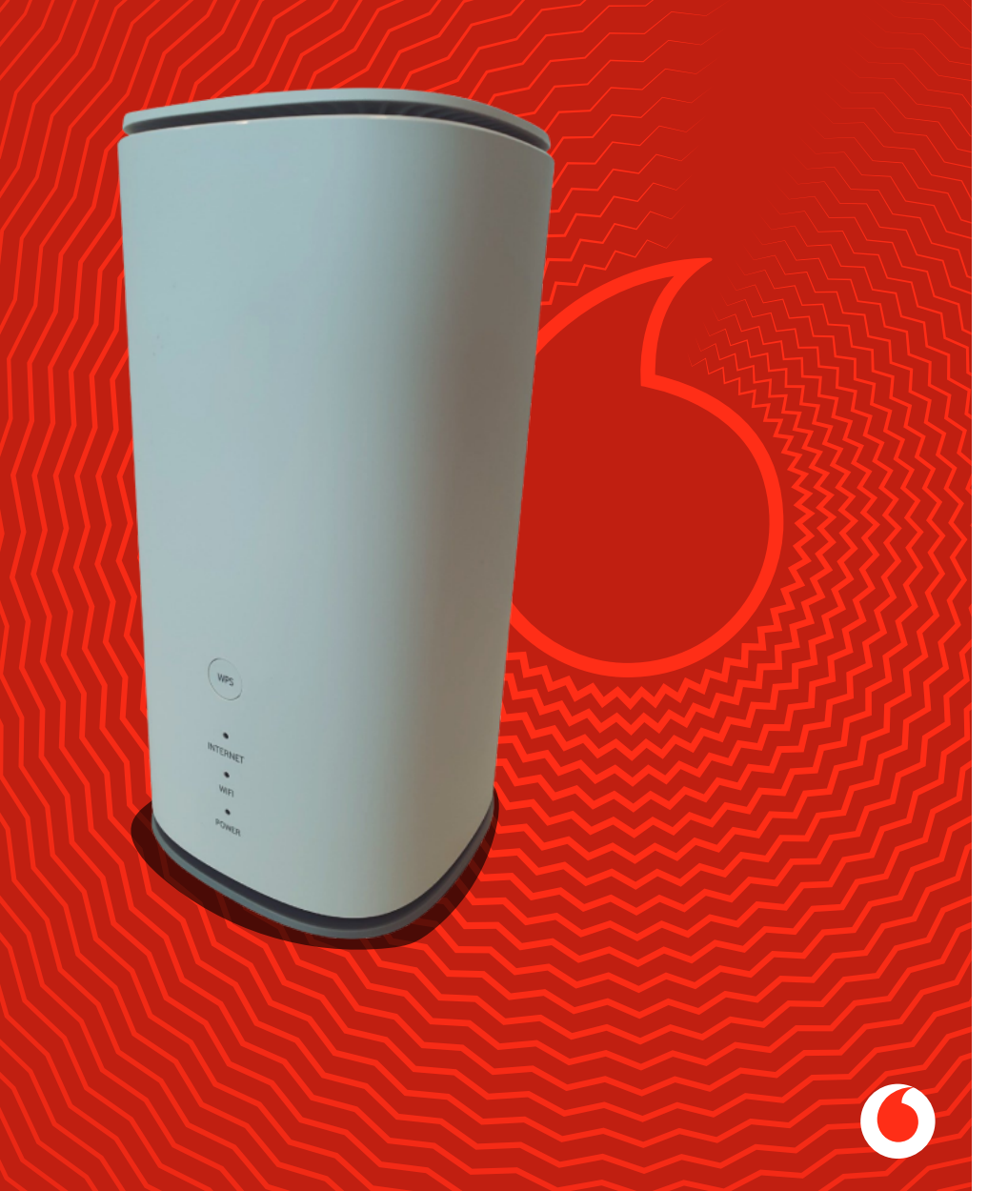

### Activa la tarjeta SIM

Para ello accede a la App Mi Vodafone, selecciona el servicio de Hogar 5G en la sección de Tus productos y servicios y consulta tus códigos PIN y PUK. Apunta el PIN porque lo necesitarás posteriormente. Si lo prefieres, también podrás llamar al 1550 y una locución pedirá que indiques el número de teléfono a activar que encontrarás en el sobre de la SIM. Al terminar recibirás un SMS con el PIN y el PUK asociados a la tarjeta.

#### Inserta la SIM 2

Tu router funciona con Nano-SIM por lo que tendrás que recortar el tamaño más pequeño de las 3 opciones disponibles. A continuación, levanta la pestaña de plástico e inserta la SIM en la ranura en la posición que indica la imagen.

Una vez introducida, escucharás un "click" y se quedará dentro de la ranura.

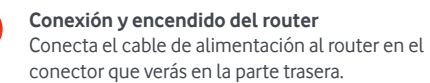

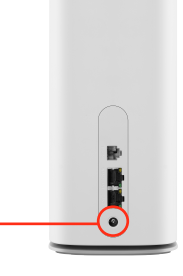

#### Desbloquea la tarjeta SIM para conectarte a internet

5.1 A través de tu móvil, accede a la red WiFi.

5

Selecciona la opción de "Administrar router" o 🙆 en Android. Si estás en IOS o PC, ve al navegador y teclea la dirección que verás en la base del router.

> http://giga.cube http://192.168.0.1

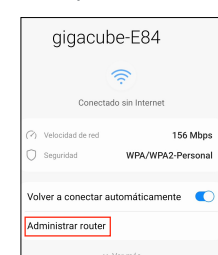

5.2 Introduce la contraseña que aparece en la pegatina de la base del router "Web UI password" o "WiFi Key" para acceder al administrador.

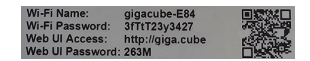

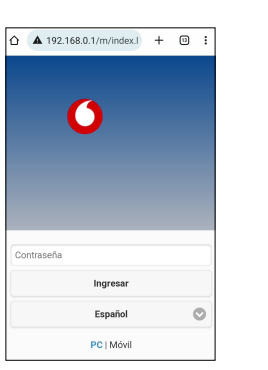

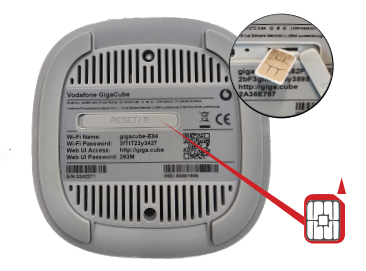

Conexión a la red del router Escanea el código QR 🗱 que aparece en la base del router y conéctate.

También puedes conectarte buscando directamente el nombre de tu red en la configuación WiFi de tu móvil o pc.

#### WIFI SSID: MIWIFI XXXX WiFi Name: gigacube-EXXXX

Cuando estés conectado al router aparecerá el siguiente mensaje: "Conectado sin internet". Para poder empezar a navegar antes tendrás que desbloquear el PIN de la tarjeta SIM.

> 5.3 Una vez dentro, te aparecerá la petición para desbloquear tu tarjeta SIM. Introduce el PIN de la tarjeta y listo. ¡A navegar!

| ▲ 192.168.0.1/m/ind                                                              | ex.I   | +       | 0  | ; |
|----------------------------------------------------------------------------------|--------|---------|----|---|
| 0                                                                                |        |         |    |   |
| La tarjeta SIM está bioquea<br>introduzca el código PIN.<br>Intentos Restantes:3 | da, po | ır favo | ır |   |
|                                                                                  |        |         |    |   |
| Acepta                                                                           | r      |         |    |   |

Gracias por confiar en Vodafone. vodafone.es

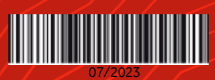

## **INFORMACIÓN IMPORTANTE**

Esta guía de instalación es compatible con el servicio Vodafone Hogar 5G e Internet Segundas Residencias Flexible.

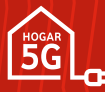

Si eres cliente Hogar 5G, accede a vodafone.es/ayuda-hogar5G para:

- Conocer más detalles sobre tu producto y cómo sacarle el máximo partido
- Resolver dudas frecuentes
- Saber cuál es la ubicación más recomendable para tu router 5G
- Y además en la App de Mi Vodafone puedes:
- Seguir los pasos para instalar el producto
- Solucionar problemas con tu servicio en la sección de averías
- Consultar tus facturas
- Y mucho más